## การเข้าถึงหรือเชื่อมโยง E-Service กองสถานประกอบการเพื่อสุขภาพ

ประชาชนหรือผู้ขอรับบริการสามารถขอรับบริการ การขออนุญาตออนไลน์ ผ่านช่องทางออนไลน์ ได้

ดังนี้

- ๑. ขอใบอนุญาต/ งานบริการใหม่
- ๒. ต่ออายุใบอนุญาต/ งานบริการ
- ๓. แก้ไข เปลี่ยนแปลงใบอนุญาต/ งานบริการ
- ๔. ยกเลิกใบอนุญาต/ งานบริการ
- ซึ่งมีขั้นตอนปฏิบัติ ดังต่อไปนี้
  - ๑. เข้าเว็บไซต์กรมสนับสนุนบริการสุขภาพที่ <u>https://hss.moph.go.th/</u>
  - ๒. คลิกเลือกรายการ เข้าสู่เว็บไซต์
    - หรืออีกหนึ่งช่องทางคือ เข้าสู่เว็บไซต์ผ่านทาง URL <u>https://biz.govchannel.go.th/</u>

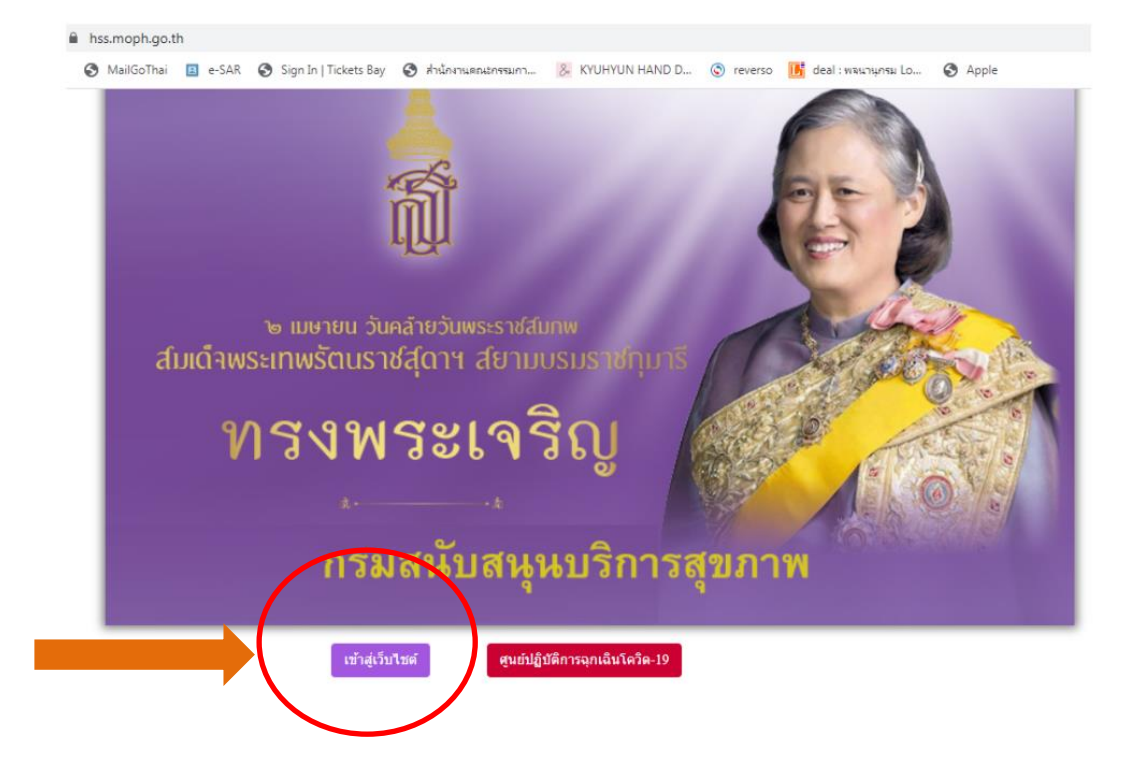

๓. คลิกเลือกรายการ ระบบบริการยื่นคำขอผ่านระบบออนไลน์ (Biz Portal) ที่มุมซ้ายมือ

## ด้านล่าง

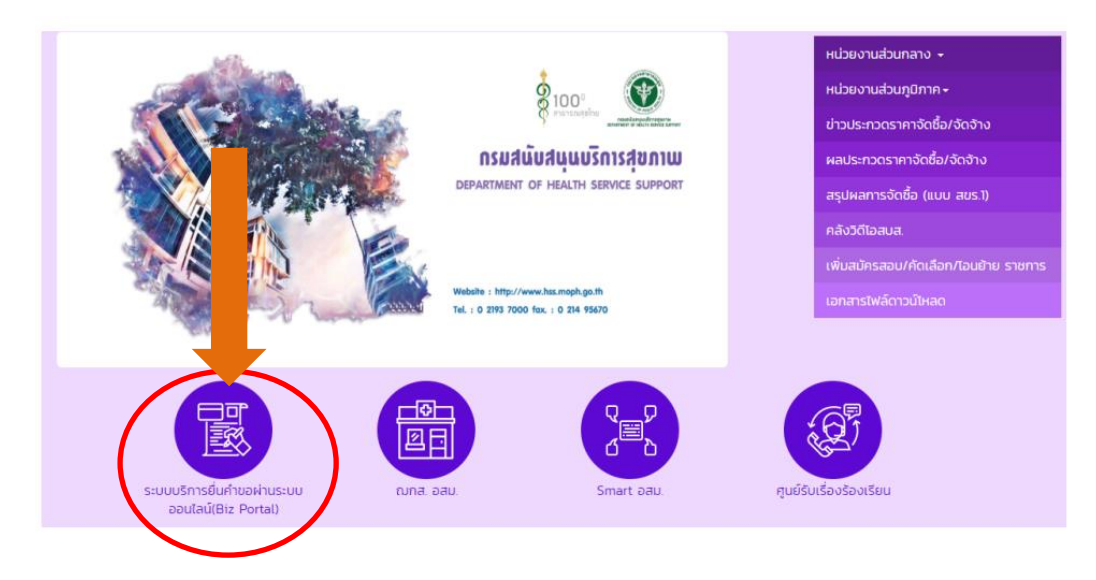

๔. คลิกที่ปุ่ม "เข้าสู่ระบบ" ที่มุมขวาบน เพื่อทำการสมัครสมาชิกลงและทะเบียนการใช้งาน

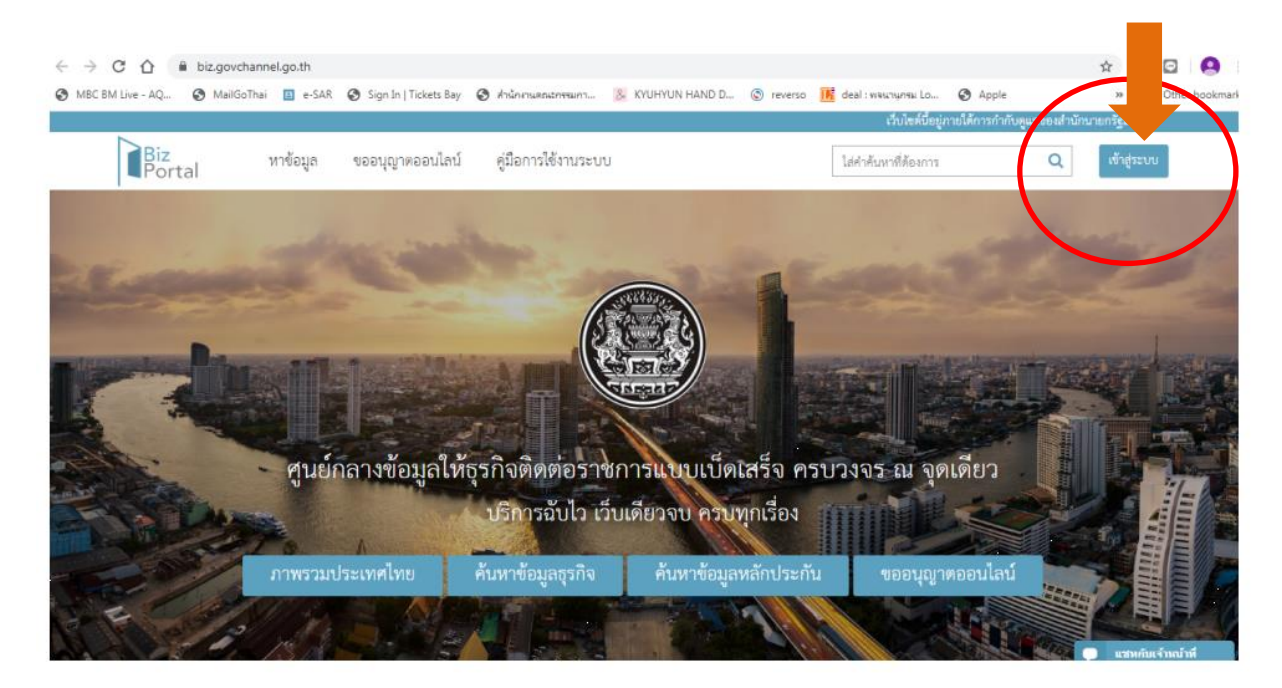

หลังจากนี้ ท่านสามารถเข้าใช้งานโดยศึกษารายละเอียดและวิธีการใช้งานจากคู่มือการใช้งานระบบ ตาม URL <u>https://biz.govchannel.go.th/Content/Manual/BizPortal User Manual V05 00 00.pdf</u>